ООО "МедСофт"

# Региональный сегмент единой государственной информационной системы здравоохранения Воронежской области

# РС ЕГИСЗ

Методическое пособие

Инструкция по эксплуатации

модуля РС ЕГИСЗ

"Маммография"

Липецк – 2018

## Маммография

Группа модулей "Маммографических обследований в МО" предназначена для автоматизации работы врачей-рентгенологов.

Основной целью является создание единого информационного пространства MO и оптимизация работы медработников рентген-кабинетов, путём оптимизации ряда бизнес-процессов, а также сбора и хранения всей информации об обследованиях.

Для запуска подмодуля "Маммография" необходимо выбрать его в модуле "ЭМК пациента" в группе модулей "Прием пациентов". Группы модулей и модули вызываются из левой части приложения.

#### Выбор группы модулей

Группа модулей "Прием пациентов" в группах модулей программы (см. Рисунок 1).

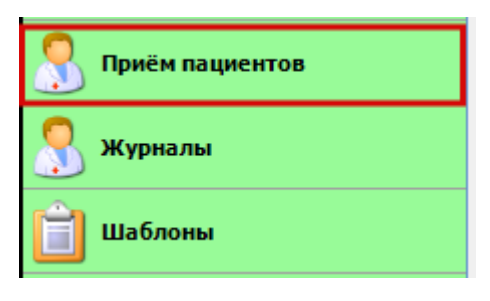

Рисунок 1

#### Выбор модуля

Раскрытая группа модулей "Прием пациентов" в системе. Выберите модуль "ЭМК пациента". (см. Рисунок 2)

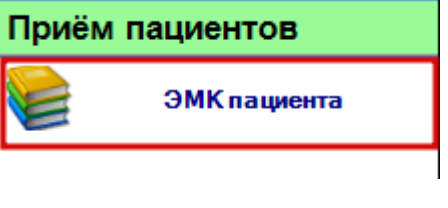

Рисунок 2

## Выбор подмодуля Обращение и осмотр

В раскрытом модуле "ЭМК пациента" найдите пациента используя поиск по номеру полиса (см. Рисунок 3).

|       | <b>4</b> ×   | ЭНК Х                                                                |   |
|-------|--------------|----------------------------------------------------------------------|---|
| Приём | пациентов    | 000001 29.10.18 - 🔊 🗶 🗊 👗 Пациенты:                                  | 3 |
|       | ЭМК пациента | Информация о пациенте Список ЭПМЗ                                    |   |
|       |              | Добавить • Открыть Удалить Подписать                                 |   |
|       |              | – Фильтры:                                                           |   |
|       |              | 💌 Только свои 🗌 Дата с 29.09.2018 💌 по 29.10.2018 💌 🗌 По типу ЭПМЗ 🔍 |   |
|       |              | ЭМК                                                                  |   |
|       |              |                                                                      |   |
|       |              |                                                                      |   |
|       |              |                                                                      |   |
|       |              |                                                                      |   |
|       |              |                                                                      |   |
|       |              |                                                                      |   |
|       |              |                                                                      |   |
|       |              |                                                                      |   |
|       |              |                                                                      |   |
|       |              |                                                                      |   |
|       |              |                                                                      |   |
|       |              |                                                                      |   |

Рисунок 3

Вы можете также найти пациента по Ф.И.О пациента в расширенном поиске (см. Рисунок 4).

|         | <b>4</b> >   | ЭМКТ Х                                                           |                                             |             |  |  |  |  |  |  |  |  |
|---------|--------------|------------------------------------------------------------------|---------------------------------------------|-------------|--|--|--|--|--|--|--|--|
| Приём г | ациентов     | 000001                                                           | 29.10.18 🗸 👒 💥 🗊 🏭 Пациенты:                |             |  |  |  |  |  |  |  |  |
|         | ЭМК пациента | Информация о пациенте Списон                                     | ж эпиз                                      |             |  |  |  |  |  |  |  |  |
|         |              | Добавить - Открыть                                               | Удалить Подписать                           |             |  |  |  |  |  |  |  |  |
|         |              | - Фильтры:                                                       |                                             |             |  |  |  |  |  |  |  |  |
|         |              | ✓ Только свои Пата с 29.09.2018 ▼ по 29.10.2018 ▼ По типу ЭПМЗ ▼ |                                             |             |  |  |  |  |  |  |  |  |
|         |              |                                                                  |                                             |             |  |  |  |  |  |  |  |  |
|         |              | ЭМ                                                               |                                             |             |  |  |  |  |  |  |  |  |
|         |              | Условия поиска                                                   |                                             |             |  |  |  |  |  |  |  |  |
|         |              | Фамилия:                                                         | Имя: такт Отчество: такт Искат              | ть          |  |  |  |  |  |  |  |  |
|         |              |                                                                  |                                             |             |  |  |  |  |  |  |  |  |
|         |              | дата рождения.                                                   |                                             |             |  |  |  |  |  |  |  |  |
|         |              | Физические лица                                                  |                                             |             |  |  |  |  |  |  |  |  |
|         |              | ФИО                                                              | Пол Дата рожде 🗸 Место рождения СНИЛС Адрес |             |  |  |  |  |  |  |  |  |
|         |              | Territor Territoria                                              | Ж 01.01.1992                                |             |  |  |  |  |  |  |  |  |
|         |              | The second second second                                         | Ж 01.01.1969 000000000                      |             |  |  |  |  |  |  |  |  |
|         |              |                                                                  |                                             |             |  |  |  |  |  |  |  |  |
|         |              |                                                                  |                                             |             |  |  |  |  |  |  |  |  |
|         |              |                                                                  |                                             |             |  |  |  |  |  |  |  |  |
|         |              |                                                                  |                                             |             |  |  |  |  |  |  |  |  |
|         |              |                                                                  |                                             |             |  |  |  |  |  |  |  |  |
|         |              |                                                                  | Принят                                      | гь Отменить |  |  |  |  |  |  |  |  |

Рисунок 4

После поиска пациента становятся активными вкладки "Информация о пациенте" и "Список ЭПМЗ"

Во вкладке "Информация о пациенте", формируются данные о пациенте (см. Рисунок 5).

| ЭМК Т      | They They | ×               |       |         |           |               |          |           |               |                 |
|------------|-----------|-----------------|-------|---------|-----------|---------------|----------|-----------|---------------|-----------------|
| 000001     |           |                 | 29.10 | .18 🔻 🗞 | 2 🛍 🎽     | Пациенты      | :        |           |               |                 |
| Информаци  | я о пацие | нте Список ЭПМЗ |       |         |           |               |          |           |               |                 |
| Общая инс  | формация  |                 |       |         | Флюорс    | графия        |          |           |               |                 |
| ФИО: 🔟     |           | TECTOREN        | Пол:  | Женский | Дата:     |               | Ном      | ер кадра: |               | Â               |
| Дата рожд  | ения: 01  | .01.1992 СНИЛ   | IC:   |         | Результ   | ат:           |          |           |               |                 |
| Страховая  | компания  | CK "Kacko MC"   |       |         | Привив    | <i>п</i> и    |          |           |               |                 |
| Номер пол  | иса: 000  | 0001            |       |         | Инфекц    | 49<br>19      | Дата     | Препа     | рат           |                 |
| мо:        | C Nucle   |                 |       |         |           |               |          |           |               |                 |
| Участок:   |           |                 |       |         |           |               |          |           |               |                 |
|            |           |                 |       |         |           |               |          |           |               |                 |
| Пононий    | 22057     | 7 Coronuŭi      | -     |         |           |               |          |           |               |                 |
| домашнии   | . 20037   | Сотовыи.        |       |         | _         |               |          |           |               |                 |
| Антропоме  | трически  | е показатели    |       |         |           |               |          |           |               |                 |
| Рост:      |           | Bec:            |       |         |           |               |          |           |               |                 |
| Диагнозы : | за послед | ний год         |       |         | Диспано   | еризация      |          |           |               |                 |
| Дата       | Диагно    | Специальность   |       |         | Дата:     | 02.08.2016 г. | Диагноз: | Z00.0 Fp  | ипа здоровья: | I               |
| 28.08.2018 | A00.1     | Терапия         |       |         |           | 6             |          |           |               |                 |
| 10.08.2018 | A00.0     | Терапия         |       |         | Диспано   | ерное наолюд  | ение     |           |               | Ruprus          |
|            |           |                 |       |         | 28.08.201 | 8             | повод    |           |               | диагно<br>121.8 |
|            |           |                 |       |         | 11.09.201 | 8             | 4        |           |               | B86             |
|            |           |                 |       |         |           |               |          |           |               |                 |
|            |           |                 |       |         |           |               |          |           |               |                 |
|            |           |                 |       |         |           |               |          |           |               |                 |
|            |           |                 |       |         |           |               |          |           |               |                 |

Рисунок 5

Вкладка "Список ЭПМЗ" в древовидной структуре показывает ранее оформленные персональные медицинские записи данного пациента (обращения и осмотры, маммография и т.д.) применяя фильтры можно отсортировать ЭПМЗ (см. Рисунок 6).

|                                                                  | 29.10.18 💌 🐝 🚜 | 💵 🧕 Пациенты:    |               | <u> </u> |
|------------------------------------------------------------------|----------------|------------------|---------------|----------|
| рормация о пациенте Список ЭПМЗ                                  |                |                  |               |          |
| Добавить • Открыть Удалить                                       | Подписать      |                  |               |          |
| Фильтры:<br>Только свои Дата с 29.09.2018                        | т 29.10.2018   | 🔻 🔽 По типу ЭПМЗ | Маммография 👻 |          |
| ми<br>Маммография<br>— Маммография<br>Маммография<br>Маммография |                |                  |               |          |

Рисунок 6

Для того, чтобы открыть подмодуль "Маммография", на вкладке "Список ЭПМЗ" нажмите "Добавить" и в раскрывающемся списке выберите "Маммограия" (см. Рисунок 7).

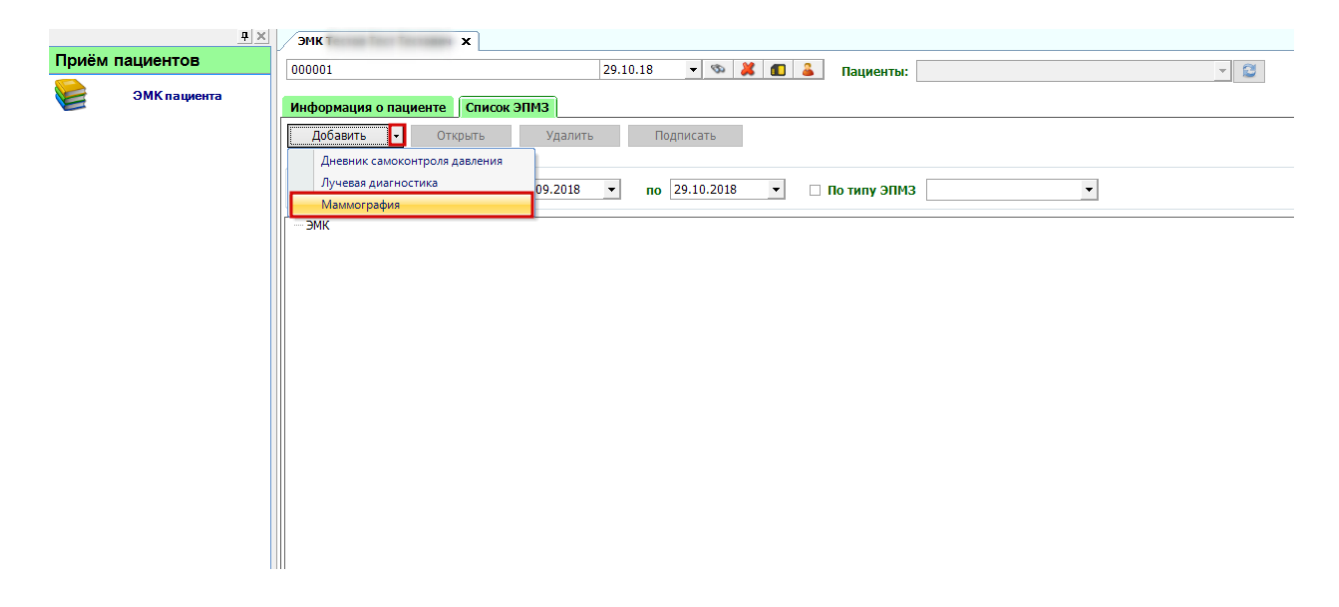

### Рисунок 7

В открывшейся вкладке Маммография за текущее число необходимо заполнить информацию о враче, который проводил исследование, типе и категории, составить заключение и описание и сохранить введенные данные. (см. Рисунок 8)

| ЭМК пациента | Информация о пациенте         Список ЭПИЗ         Маммография за         (понедельник)         × |                                         |                                                                                                    |                                                                                       |  |  |  |  |  |  |
|--------------|--------------------------------------------------------------------------------------------------|-----------------------------------------|----------------------------------------------------------------------------------------------------|---------------------------------------------------------------------------------------|--|--|--|--|--|--|
|              | Дата исследования: 29.10.2018 💌                                                                  | 🗌 отказался от обследования 🛛 Дата след | Дата следующего визита: 29.10.2020 🔻                                                                                                    |                                                                                       |  |  |  |  |  |  |
|              | Дообследование                                                                                   | Направле                                | Направление                                                                                                    |                                                                                       |  |  |  |  |  |  |
|              | Номер направления:                                                                               | 🗞 🗌 дообследование Номер на             | правления: Дата направления:                                                                                                    | v                                                                                     |  |  |  |  |  |  |
|              | Врач:                                                                                            | • Организа                              | ция:                                                                                                    | <b>v</b>                                                                              |  |  |  |  |  |  |
|              | Тип: 2-х сторонняя в кранио                                                                      | о-каудальной и боковой проекциях        |                                                                                                    |                                                                                       |  |  |  |  |  |  |
|              | Категория                                                                                        |                                         |                                                                                                    |                                                                                       |  |  |  |  |  |  |
|              | Категория: К1                                                                                    | • Действие                              | <ul> <li>Участив в скрининге, маммография р<br/>жительства</li> </ul>                                                                                                    | аз в два года по месту                                                                |  |  |  |  |  |  |
|              | 🔲 тяжелая дисплазия                                                                              |                                         |                                                                                                    |                                                                                       |  |  |  |  |  |  |
|              | Заключение:                                                                                      | менений не выявлено. Описание           | Молочные железы с преимущест<br>хомпонетом. На фоне жировой<br>фиброз. Форма молочных желез<br>симнетричны, ретрожанарное г<br>свободно. Узловых образований, и<br>выявлено. | енный жировым<br>лани учеренный<br>обычая, структуры<br>пространство<br>альцинатов не |  |  |  |  |  |  |
|              | Телефоны                                                                                         |                                         |                                                                                                    |                                                                                       |  |  |  |  |  |  |
|              | Сотовый:                                                                                         |                                         |                                                                                                    |                                                                                       |  |  |  |  |  |  |
|              | Домашний                                                                                         |                                         |                                                                                                    |                                                                                       |  |  |  |  |  |  |
|              | Закрыть                                                                                          |                                         |                                                                                                    | Сохранить                                                                             |  |  |  |  |  |  |

#### Рисунок 8

#### Журнал маммографических обследований

Группа модулей "Журналы" содержит функции, позволяющие выводить на экран, печатать и сохранять различную информацию в табличном представлении.

Журнал представляет собой список определенного вида и позволяет группировать, фильтровать и просматривать информацию по различным признакам.

Список представлен в виде таблицы, каждая строка которой содержит информацию, определяемую колонками таблицы. Каждая колонка таблицы представляет собой значение определенного поля документа, например, даты его создания. Колонки таблицы можно свободно менять местами, а также убирать или добавлять из заданного набора.

Добавление/удаление колонок производится посредством специального диалога, вызываемого нажатием правой кнопки мыши.

Любое поле можно перетащить мышкой в место, помеченное надписью: "Перетащите сюда заголовок столбца для группировки" (1, Рисунок 9). В этом случае, все записи в таблице будут сгруппированы по этому полю в порядке возрастания, а также будет подсчитано количество вхождений строк в эти группировки. Символ суммирования (2, Рисунок 9) позволит подсчитать: количество, минимальное или максимальное значение в колонке, а для числовых величин так же и сумму. Кроме того, значок в виде воронки (3, Рисунок 9) позволит фильтровать данные по заданным оператором критериям.

Каждый журнал можно сохранить в виде файла для программы электронных таблиц, например, для построения графиков или для более глубокого анализа с применением математического аппарата, заложенного в эту программу. Журнал можно распечатать, воспользовавшись кнопкой "Печать".

| Перенащите         | сюда заголово     | ок столбца для п | руппир | овки |    |             | -        |
|--------------------|-------------------|------------------|--------|------|----|-------------|----------|
| ФИО                | Σv                | Дата рождения    | Σv     | Пол  | 27 | Должность   | 24       |
| E- O-              | and the statement | 20.05.198        |        | М    |    | Врач общей  | прак.    |
|                    | -                 | 09.07.197        |        | ж    |    | Медицинска  | cec_ I   |
| distance in the    |                   | 03.04.197        |        | ж    |    | Врач-неврол | or       |
| Sector States      |                   | 05.01.196        |        | ж    |    | Врач-терале | втуч_∣   |
| Real Property lies |                   | 04.02.195        |        | ж    |    | Медицинская | a cec_ I |

Рисунок 9

Журнал маммографических обследований (см. Рисунок 10)

Описание полей:

Дата начала периода – задаётся начальный интервал для поиска

Дата окончания периода – задаётся конечный интервал для поиска

Фильтр – раскрывающийся список, содержащий различные фильтры, по которым можно формировать журнал.

Кнопка "Получить данные" – формирует список за выбранный период.

Кнопка "Сохранить" – открывает окно диалога для сохранения журнала.

Печать - производит печать списка, отображенного в текущий момент на экране.

Кнопка "Отмена" - закрывает форму без сохранения изменений.

| 🖊 Журнал ман | ммографических обсле  | дований 🗙        |                       |              |                   |                 |                |                  |                  |                          |                      |             | -            |
|--------------|-----------------------|------------------|-----------------------|--------------|-------------------|-----------------|----------------|------------------|------------------|--------------------------|----------------------|-------------|--------------|
| Дата начала  | а периода: Дат        | а окончания пер  | иода:<br>•            |              |                   |                 |                |                  |                  |                          |                      |             |              |
| Фильтр:      | Прошедшие обследов    | зание            | •                     |              |                   |                 |                |                  |                  | <b>1</b>                 | Получить данные      | 🛛 Сохранить | 🖶 Печать 🕤   |
| Перетащите   | сюда заголовок столбц | а для группировк | 4                     |              |                   |                 |                |                  |                  |                          |                      |             |              |
| 🔁 Пациент    | ∑ ⊽ Дата рождения     | ∑ ⊽ Полис        | ∑ ⊽ Дата обследования | ∑⊽ Категория | Σ⊽ Заключение Σ⊽  | Действие ∑ ⊽    | Врач ∑⊽        | Должность Σ      | 🛛 Организация    | ∑ ▽ Дата следующего визи | та Σ⊽ Дообследование | Σ⊽ Отказ    | ∑⊽ Тяжелая А |
| •            | 10.00 1001            | 105703000        | topo or to pase       | K1           | Норма             | Участив в скрин | Карих Пюдмил.  | Врач-рентгенолог | П/З Пипецкая п   | pp. 26 09 2020           |                      |             |              |
|              |                       | _                | _                     | K2           | Доброкачественны  | Назначение доо  | Cepts American | Sanagenue cop    | 177 Officeres    | B. (                     |                      |             |              |
|              |                       |                  |                       | KG           | Диагноз ЗНО моло. | Обследование л  | Keeping Japan  | Interpret of     | TVI Termant of   | 6                        | Π                    | Π           |              |
|              |                       |                  |                       | KG           | Диагноз ЗНО моло. | Обследование л. | Response Taxan | Tennymust off    | TTT Threase of   | 6. ·                     |                      |             |              |
|              |                       |                  |                       | KG           | Диагноз ЗНО моло. | Обследование л  | Keeppen Japan  | Interpret of     | Tri Termant of   | 6                        |                      |             |              |
|              |                       |                  |                       | KG           | Диагноз ЗНО моло. | Обследование л  | Response Taxan | Deservation and  | TV3 Threase a    | e                        |                      |             |              |
|              |                       |                  |                       | KG           | Диагноз ЗНО моло. | Обследование л  | Keeppen Japan  | Support of       | Tril Threaset of | 6                        |                      |             |              |
|              |                       |                  |                       | 140          |                   | 04              | 10 mm          |                  |                  |                          |                      |             |              |

Рисунок 10